# Eco-contador conectado 4 120 32/33

**L**legrand<sup>®</sup>

Ethernet El eco-contador se puede utilizar offline sin conexión a internet (directamente en la pantalla del producto), o se puede añadir a una instalación conectada "with Netatmo" y gestionar a través de la app Home+Control.

#### Starter Pack conectado «with Netatmo» opcional

0

Wi-Fi

No es necesario instalar un Starter Pack conectado «with Netatmo» para usar el eco-contador conectado a través de la app Home+Control. Sin embargo, el eco-contador no actúa como módulo Gateway. Si desea añadir otros productos conectados «with Netatmo», deberá instalar un Starter Pack que incluya un módulo gateway, un gateway con base de corriente o cualquier otro gateway «with Netatmo»,

Composición

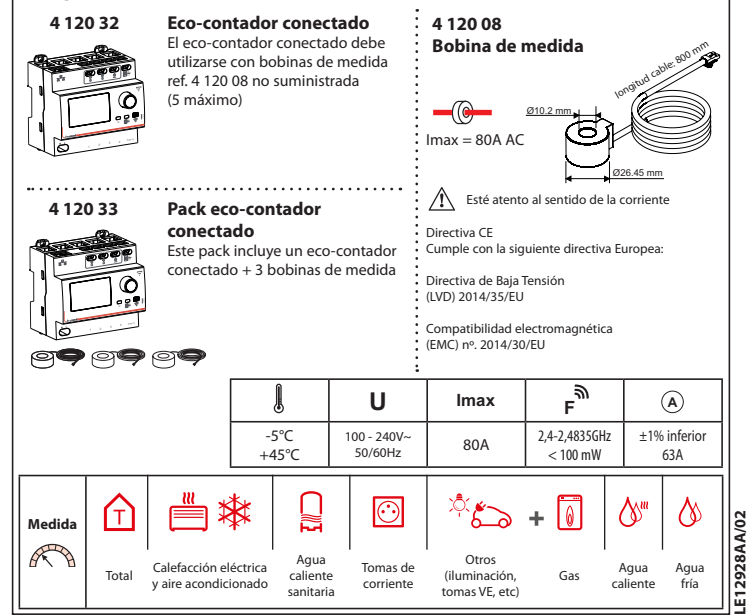

# Características 4 120 32/33 Medidores de impulso (no suministrados) Ethernet Conector TIC 1 Luz indicadora roja continua: producto en espera de puesta en marcha y conectado \*\*\* *60 60 60 60* T vía Ethernet Verde parpadeante: producto en espera de puesta en marcha y conectado o no Ξ vía Wi-Fi Verde intermitente lento: modo TIC õÒ conectado y datos recibidos del TIC Total (F (transmisión de tarificación de energía Se la 9 específica de Francia) Producto funcionando Verde intermitente rápido: modo TIC desconectado o datos no recibidos del TIC Instalación paso a paso (1) Elija una ubicación para el ecomedidor conectado en el cuadro eléctrico El eco-contador se puede conectar vía Wi-Fi o a través de un cable Ethernet (cable RJ45). Conexión Wi-Fi Si la casa tiene un router, use un smartphone para verificar que la señal Wi-Fi sea lo suficientemente fuerte. Si no, pruebe a acercar el router al cuadro eléctrico, añada un repetidor Wi-Fi o conecte el eco-contador a su router con un cable Ethernet

### 2

# Medidas de seguridad obligatorias

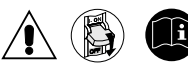

Si no se cumplen estrictamente las condiciones de instalación y uso, puede haber riesgo de descarga eléctrica o incendio.

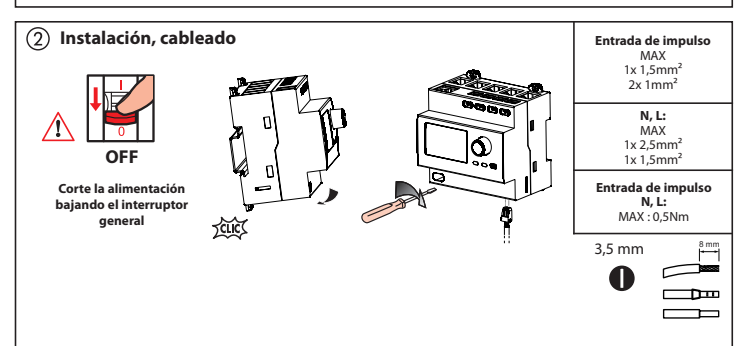

## Protección del dispositivo

El eco-contador conectado debe protegerse con un interruptor o fusible de 2A.

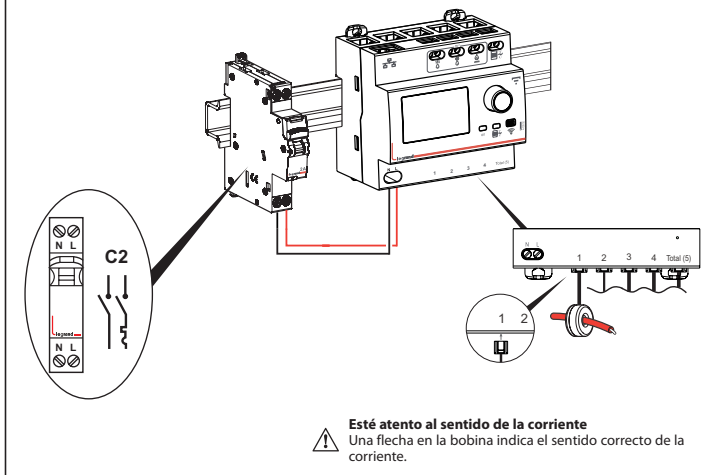

### Instalación sin conexión TIC

Si la TIC (transmisión de tarificación de energía específica en Francia) no está conectada (escenario por defecto): la medida del consumo total vendrá de la bobina conectada a la entrada "Total (5)".

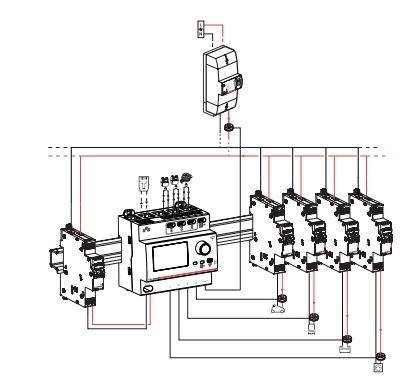

## Instalación con conexión TIC

Si la TIC (transmisión de tarificación de energía específica en Francia) está conectada y funcionando: la medida del consumo total vendrá del TIC. La bobina conectada a la entrada "Total (5)" puede entonces medir los datos de consumo de un circuito separado.

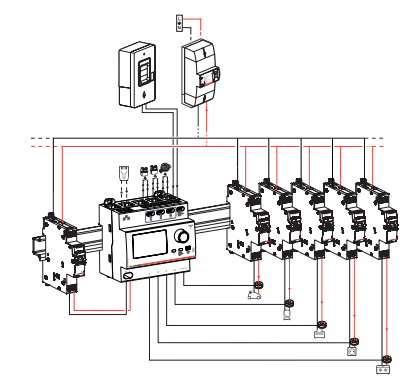

Nota: Cada entrada se puede asignar fácilmente a un elemento de consumo personalizado en la app Home+Control.

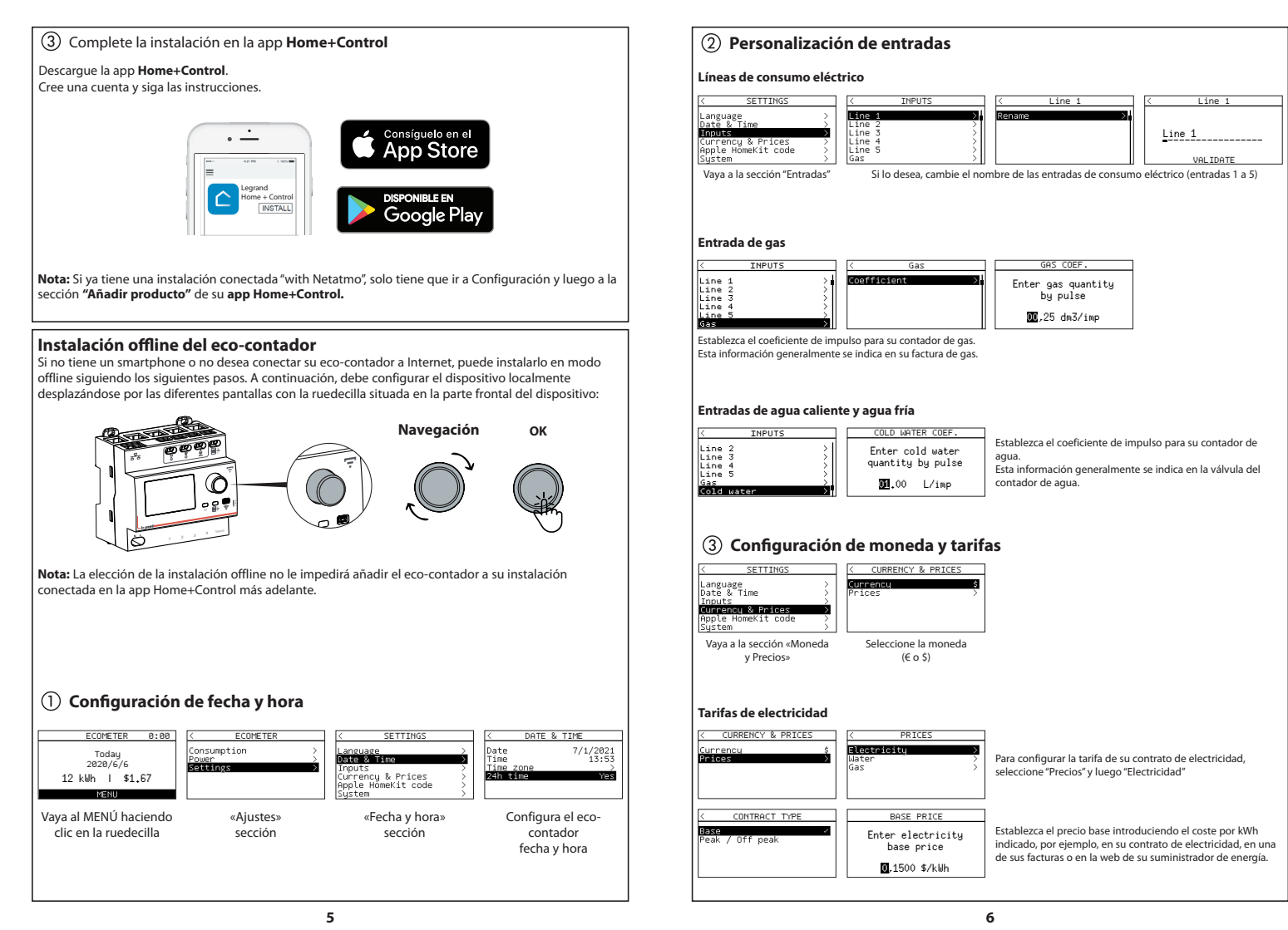

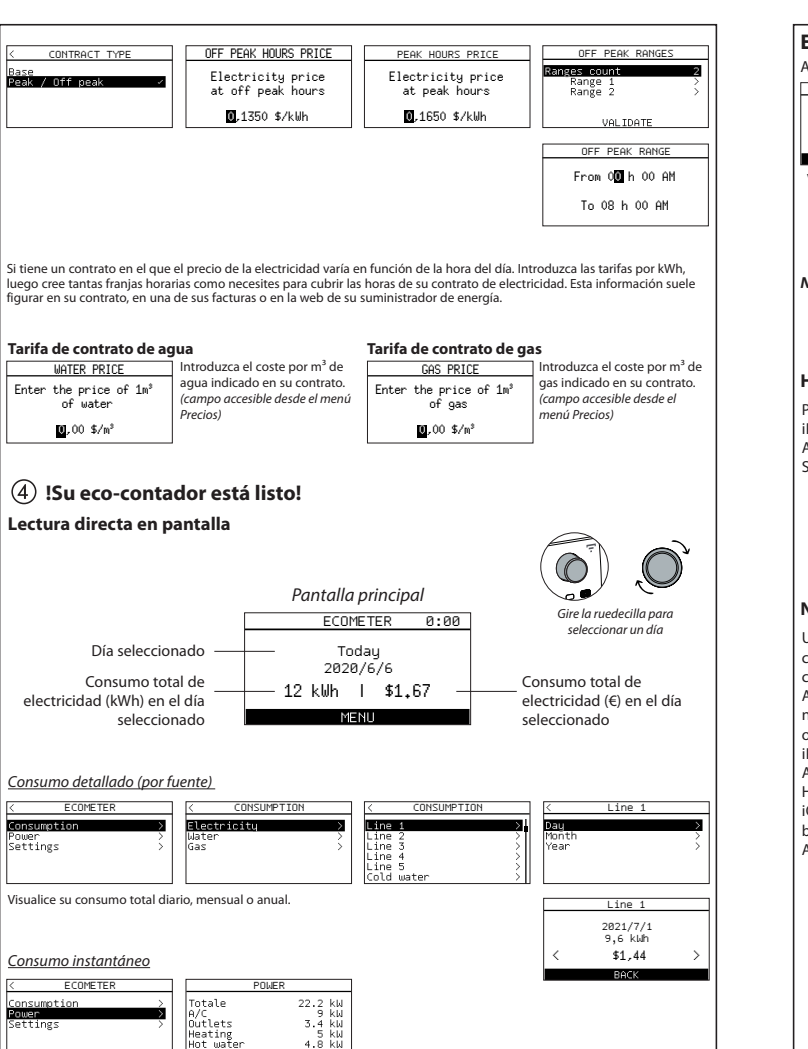

## Escanee su código de HomeKit

Al instalar la app móvil iOS, se le pedirá este código.

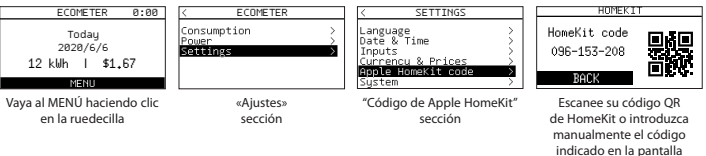

Nota: el código de este manual no representa su código de HomeKit (solo es un ejemplo)

### HomeKit

Para controlar un accesorio habilitado para HomeKit, se recomienda instalar la última versión de iOS o iPadOS. El control de un accesorio HomeKit de forma automática y fuera de casa, requiere un HomePod, Apple TV o un iPad configurado como un hub.

Se recomienda que actualice la última versión del software y del sistema operativo.

### Nota legal

Usar productos con el logo Apple HomeKit significa que un accesorio electrónico ha sido diseñado para conectarse especificamente al iPod, iPhone o iPad, y ha sido certificado por el desarrollador para cumplir con los estándares de desempeño de Apple.

Apple no se hace responsable del funcionamiento de este dispositivo ni de su cumplimiento de las normas de seguridad y reglamentarias. Tenga en cuenta que el uso de este accesorio con el iPod, iPhone o iPad puede afectar el rendimiento inalámbrico.

iPhone, iPod y iPad son marcas comerciales registradas de Apple Inc. en EE. UU. y otros países. App Store es una marca de servicio de Apple Inc., registrada en EE. UU. y otros países. HomeKit y iPadOS son marcas comerciales de Apple Inc.

iOS es una marca comercial o una marca comercial registrada de Cisco en EE. UU. y otros países, y se usa bajo licencia.

Android, Google Play y la placa de Google Play son marcas comerciales de Google LLC.

### Reset del eco-contador

#### A través de la app Home+Control

Para resetear su eco-contador y restaurar su configuración de fábrica, vaya a Configuración en su **app** Legrand Home+Control, sección «Gestionar mi hogar», y elimine el dispositivo.

#### En modo offline

Si no tiene acceso a un smartphone, puede resetear su eco-contador directamente en el dispositivo siguiendo los pasos que se describen a continuación:

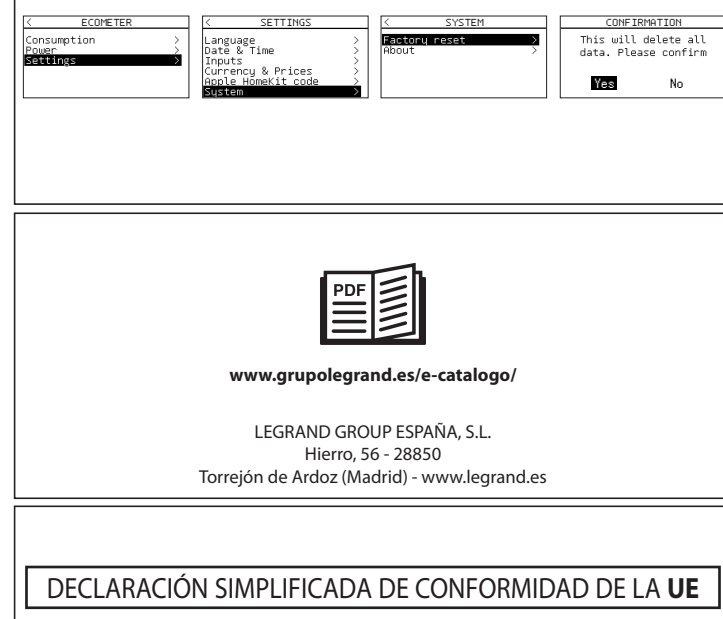

El abajo firmante,

# Legrand

declara que los equipos de radio que figuran en esta hoja de instrucciones, cumplen con la directiva 2014/53/EU. El texto completo de la declaración de conformidad de la UE está disponible en el siguiente sitio web:

# www.legrandoc.com